## So ändern Sie die Lizenzoption und konfigurieren die Details der Management Console für Blancco Mobile Diagnostic & Erasure

How to change license option and configure Management Console details to Blancco Mobile Diagnostic & Erasure.

| Erstelldatum | Aktualisiert am | Betroffene Version | Gefixte Version |
|--------------|-----------------|--------------------|-----------------|
| 28 Dec 2022  |                 | Alle               |                 |

## Beschreibung

So ändern Sie die Lizenzoption und konfigurieren die Details der Management Console für Blancco Mobile Diagnostic & Erasure.

## Schritt für Schritt Anleitung

Lizenzen über cloud.blancco.com oder die Blancco Management Console abrufen

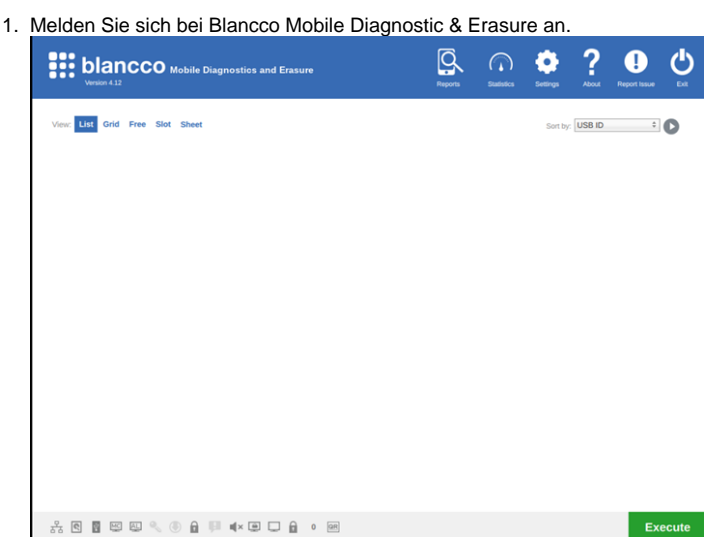

- 2. Klicken Sie auf das Einstellungssymbol in der oberen rechten Ecke. Daraufhin öffnet sich das Blancco Mobile Diagnostic & Erasure Einstellungsfenster.
- 3. Klicken Sie auf die Registerkarte Allgemein und gehen Sie zu den Einstellungen der Blancco Management Console

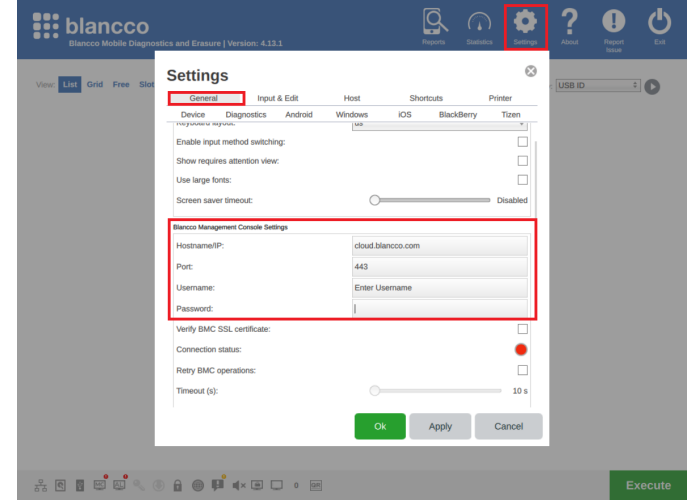

4. Tragen Sie die folgenden Angaben ein

- a. Hostname cloud.blancco.com
- Hinweis Wenn Sie die Blancco Management Console verwenden, geben Sie die IP/URL der Blancco Management Console ein. b. Port - 443
- Hinweis Wenn Sie die Blancco Management Console verwenden, geben Sie die Portnummer der Blancco Management Console ein
- c. Benutzername "Enter\_MC\_Username"
- d. Kennwort "Enter\_Password"
- 5. Klicken Sie auf Übernehmen und Ok.

Wenn der Verbindungsstatus grün ist, ist Blancco Mobile Diagnostic & Erasure erfolgreich mit der Blancco Management Console verbunden.

| Blancco M                 | bile Diagnostics and Erasure                                 |                         | Reports         | Statistics | Settings              | <b>?</b> | Report Issue | <b>C</b> |
|---------------------------|--------------------------------------------------------------|-------------------------|-----------------|------------|-----------------------|----------|--------------|----------|
| View: List Grid Free Slot | Settings<br>General Input<br>Device Diagnostics Andre        | : & Edit<br>oid Windows | Host<br>IOS Bla | Printer    | (X)                   | C USB ID | \$           | 0        |
|                           | Screen saver timeout:<br>Blancco Management Console Settings | 0                       |                 | 0          | isabled               |          |              |          |
|                           | Hostname/IP:<br>Port:                                        | cloud.b<br>443          | lancco.com      |            |                       |          |              |          |
|                           | Password:<br>Verify BMC SSL certificate:                     | •••••                   | ime             |            |                       |          |              |          |
|                           | Connection status:<br>Retry BMC operations:                  |                         |                 |            | <ul> <li>✓</li> </ul> |          |              |          |
|                           | Timeout (s):<br>Number of attempts:                          | _                       |                 | <u> </u>   | 120 s<br>7            |          |              |          |
|                           | Use licenses from:                                           | Blancoo                 | Management Con  | sole       | ¢                     |          |              |          |
|                           |                                                              | o                       | k Appl          | у с        | ancel                 |          |              |          |

Verbrauchen Sie Lizenzen von einem lokalen HASP-Key, der direkt mit dem Blancco Mobile Diagnostic & Erasure-Gerät verbunden ist:

- Schließen Sie den HASP-Key an das Blancco Mobile Diagnostic & Erasure-Gerät an.
   Melden Sie sich bei der Blancco Mobile Diagnostic & Erasure Maschine an.
- 3. Gehen Sie zur Einstellung.
- 4. Klicken Sie auf die Registerkarte Allgemein und gehen Sie zu den Lizenzeinstellungen
- 5. Wählen Sie für Lizenzen verwenden von die Option HASP aus dem Dropdown-Menü

| Blancco Mobile Diagnost | cs and Erasure   Version: 4.13.1                         | Reports                  | Statistics Settings                                                                                                    |           |
|-------------------------|----------------------------------------------------------|--------------------------|----------------------------------------------------------------------------------------------------|-----------|
| Vew the Grid Free Sor   | Settings  Series Area Area Area Area Area Area Area Area | International Strattants | Vieter<br>rry Teen<br>29 s<br>30<br>30<br>30<br>30<br>30<br>30<br>30<br>40<br>40<br>40<br>40<br>40<br>40<br>40<br>40<br>40<br>4 | (USBID 2) |
| 유 🛯 🖉 😅 🔍 🛞             | 🔒 🌐 🏴 🔹 💷 🖵 o 🗷                                          |                          |                                                                                                    | Execute   |

Sollten Sie Probleme haben, wenden Sie sich bitte an das Blancco Support Team unter support@blancco.com.